Приложение 1 к приказу Управления образования администрации Богородского муниципального района Нижегородской области от 04.04.2017 № 308

# Схема по регистрации и подтверждению личности при регистрации на ЕПГУ

В первую очередь необходимо зайти на адрес <u>http://www.gosuslugi.ru/</u>.

В открывшемся окне выбрать местоположение. После того как нажмёте на «Российская Федерация», в следующем открывшемся окне нажимаете на свой край, область, республику, где Вы проживаете и в последнем конкретно выбираете свой населённый пункт. Выбрали.

| 1                                | Ваше местоположение: | Российская Феде | ерация - |
|----------------------------------|----------------------|-----------------|----------|
| ЭЛЕКТРОННОЕ                      |                      | <u>Телеф</u>    | оны под  |
| госуслуги                        | нажимаем             | в России:       | 8 (800   |
| Госуслуги прозрачны как никогда! |                      | за границей:    | + 7 (499 |

#### Переходим к регистрации:

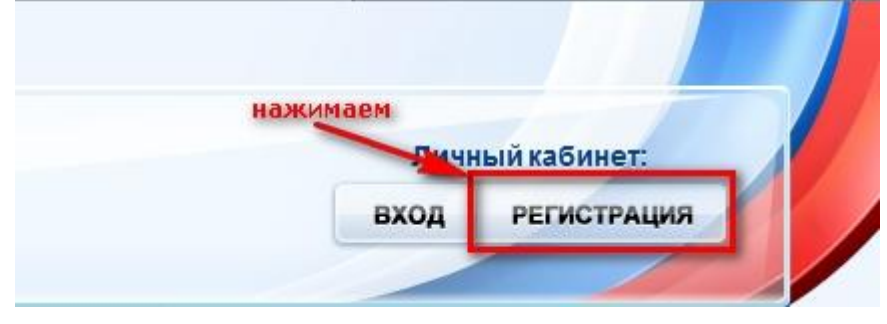

#### ШАГ 1. ПРЕДВАРИТЕЛЬНАЯ РЕГИСТРАЦИЯ.

### Регистрация

Войти

| Фамилия                                                      |                                                                                         |
|--------------------------------------------------------------|-----------------------------------------------------------------------------------------|
| 1                                                            |                                                                                         |
| Имя                                                          |                                                                                         |
|                                                              |                                                                                         |
| Мобильный телефон                                            | У меня нет мобильного телефона                                                          |
| Нажимая на кнопку «Зареги<br>с <u>Условиями использовани</u> | истрироваться», вы соглашаетесь<br><mark>я</mark> и <u>Политикой конфиденциальности</u> |
| Зареги                                                       | стрироваться                                                                            |

Заполняем, если вводили номер мобильного телефона, подтверждаем его:

# Подтверждение номера мобильного телефона

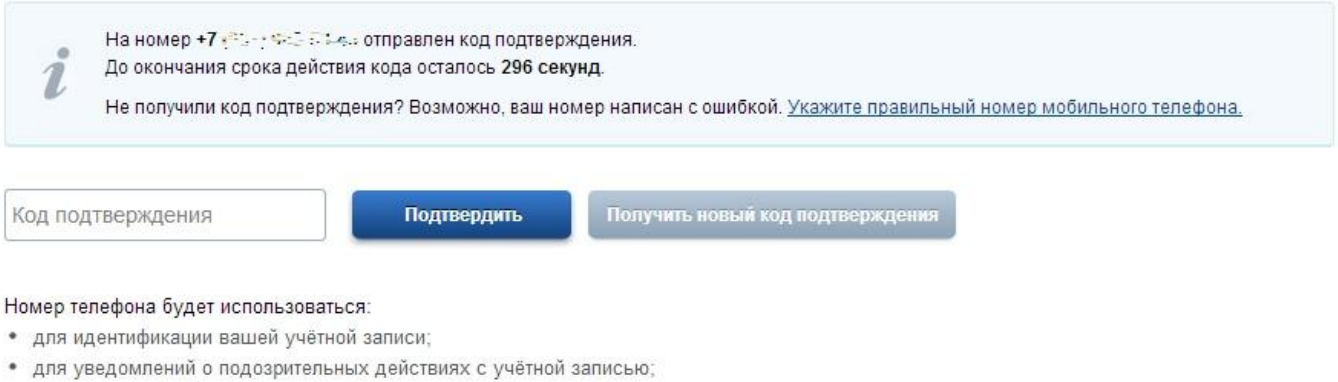

• для уведомлений при получении государственных услуг.

Номер телефона не будет использоваться для отправки рекламных сообщений и в иных коммерческих целях.

#### Придумываем и вводим пароль:

# Задайте пароль

| <i>і</i> Для завершения ре | гистрации вам необходимо задать пароль, который будет использоваться для входа в систему. |
|----------------------------|-------------------------------------------------------------------------------------------|
| Пароль                     |                                                                                           |
|                            |                                                                                           |
| Подтвердите пароль         |                                                                                           |
| •••••                      |                                                                                           |
| 🗟 Сохранить                |                                                                                           |

# Получаем поздравление:

## Поздравляем! Вы только что зарегистрировались

Для использования всех возможностей своей учетной записи вам нужно ввести свои личные данные и осуществить их проверку. Вы можете пропустить этот шаг и перейти к получению <u>государственных услуг</u>, для которых не требуются проверенные данные о вас.

Чтобы приступить к заполнению своих личных данных, необходимо войти в свою учетную запись.

• Войти и заполнить личные данные

ШАГ 2. ЗАПОЛНЕНИЕ ЛИЧНЫХ ДАННЫХ.

Входим в свой личный кабинет:

| Вход            | Регистрация                         |
|-----------------|-------------------------------------|
| Телефон Е-та    | СНИЛС                               |
|                 |                                     |
| Пароль          |                                     |
| 🧾 Запомнить і   | иеня                                |
|                 | Войти                               |
| Не удается войт | <u>и?</u>                           |
| ВОЙТИ ПРИ Г     | юмощи                               |
|                 | <u>Средства электронной подписи</u> |
|                 | Универсальной электронной карты     |
|                 |                                     |

Вошли. Видим свои личные данные, нажимаем «Перейти к редактированию», если есть необходимость, редактируем и в следующем окне нажимаем «Подтвердить»:

| бщие данные | Уведомления                                                                                        |            |
|-------------|----------------------------------------------------------------------------------------------------|------------|
| i dar       | ные отображаются только для просмотра. Перейдите к редактированию профиля по размещенной на страни | ще кнопке. |
|             | Перейти к редактированию                                                                           |            |

Для подтверждения Вам будет необходимо заполнить следующую форму:

#### ЗАПОЛНИТЕ ЛИЧНЫЕ ДАННЫЕ

| Фамилия                              |                                                                                         |
|--------------------------------------|-----------------------------------------------------------------------------------------|
| Имя                                  |                                                                                         |
| Отчество (если есть)                 |                                                                                         |
|                                      | Заполнение обязательно, если отчество указано в вашем документе, удостоверяющем личност |
| Пол                                  | Не указан 👻                                                                             |
| Дата рождения                        |                                                                                         |
| снилс (?)                            |                                                                                         |
| Гражданство                          | Россия                                                                                  |
| Документ, удостоверяющий<br>личность | Паспорт гражданина Российской Федерации                                                 |
| Серия и номер                        |                                                                                         |
| Дата выдачи                          |                                                                                         |
| Кем выдан                            |                                                                                         |
| Код подразделения                    |                                                                                         |
| код подразделения                    |                                                                                         |

#### Отправляем данные на автоматическую проверку.

## ШАГ 3. ПРОВЕРКА ВВЕДЕННЫХ ДАННЫХ.

| Ввод личных данных                                                                            | Проверка личных данных                                                                                       | Подтверждение личности                                                 |
|-----------------------------------------------------------------------------------------------|----------------------------------------------------------------------------------------------------|------------------------------------------------------------------------|
|                                                                                               |                                                                                                    |                                                                        |
| АВТОМАТИЧЕСКАЯ ПРОВЕРКА ЛИЧНЫХ                                                                | ДАННЫХ                                                                                                    |                                                                        |
| 📀 Проверка СНИЛС и персональных дан                                                           | ных в Пенсионном фонде Российской Федерации                                                                  | 0                                                                      |
| 📀 Проверка данных документа, удостове                                                         | ряющего личность, в Федеральной миграционно                                                                  | ий службе Российской Федерации                                         |
| Проверка ваших личных данных завер                                                            | шена                                                                                                    |                                                                        |
| Ваши личные данные проверены. После повторн<br>Оля получения ряда услуг требуется осуществить | ого входа в систему вам будет доступен расширенный пе<br>полтвеождение вашей личности. Вы можете перейти к п | речень государственных услуг.<br>роцедуре полтверждения личности поямо |
| сейчас, либо осуществить эту процедуру позже.                                                 | нициверлицение вошен инчисти. Вы нижете перения к п                                                          | hodefillse undigelisetterun undigeru ubuma                             |
| <ul> <li>Войти повторно</li> </ul>                                                            |                                                                                                    |                                                                        |
|                                                                                               |                                                                                                    |                                                                        |

Как только проверка закончится, Вы получите СМС или письмо на электронную почту, на сайте отобразится уведомление и кнопка станет активной:

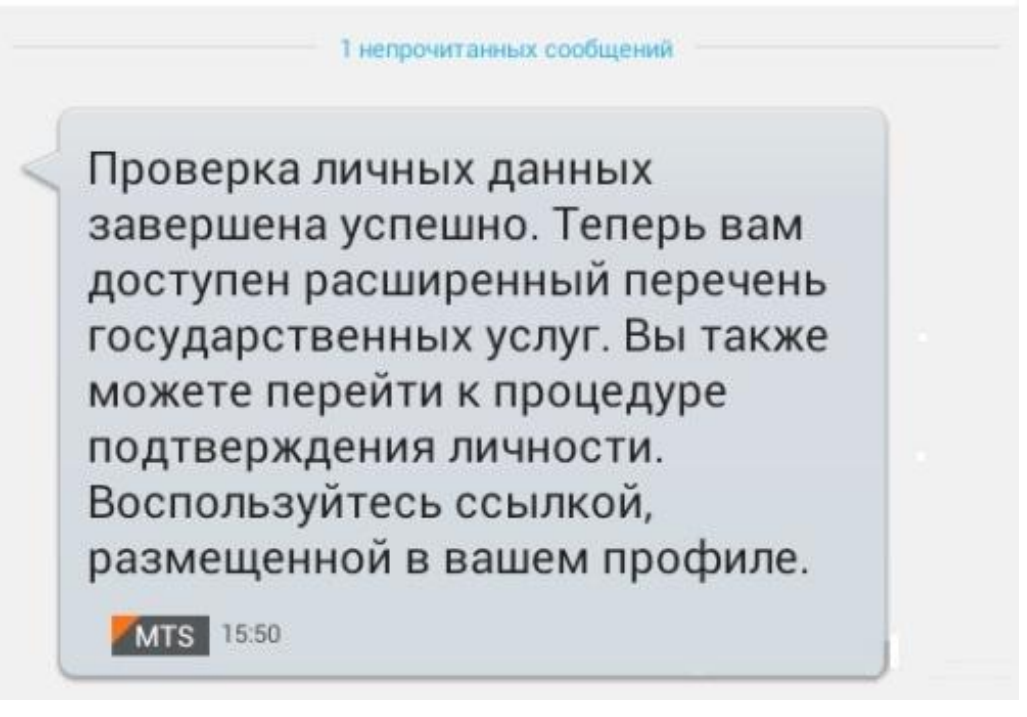

#### ШАГ 4. ПОДТВЕРЖДЕНИЕ ЛИЧНОСТИ.

Нажимаем кнопку «Перейти к подтверждению личности» и видим следующее:

#### Заполнение и проверка личных данных

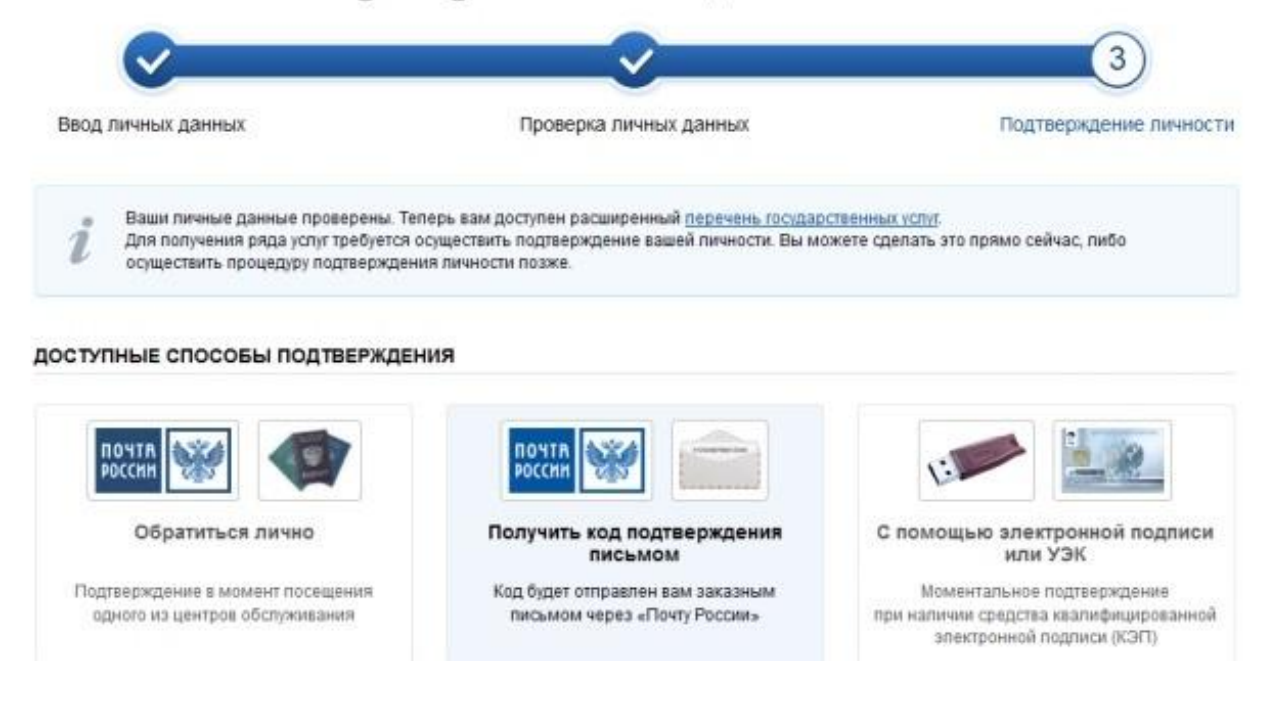

Вам предлагается три способа подтверждения. «Обратиться лично», «С помощью электронной подписи», и наиболее популярный способ «Получить код подтверждения письмом». Если щёлкните по картинке с этой надписью, необходимо будет заполнить форму открывшеюся под ней и нажать кнопку «Доставить»:

| введите адрес | Регион, населенный пункт, улица                                                                                                  |
|---------------|----------------------------------------------------------------------------------------------------|
| Дом           | Корпус Строение                                                                                                    |
| Квартира      | Нет номера квартиры                                                                                                    |
| Индекс        |                                                                                                    |
|               | Не помните индекс?                                                                                                    |
|               | Нажимая на кнопку «Доставить», вы соглашаетесь с <u>Условиями доставки</u> .                                                     |
|               | Услуга предоставляется бесплатно.                                                                                                |
|               | Среднее время доставки — около двух недель.<br>Повторная отправка кола полтверждения личности возможна не ранее чем через 30 лне |
|               | Поставить                                                                                                    |

После этого откроется страница с Вашими персональными данными, только сверху добавиться информационное окно с полем для ввода кода подтверждения. Смотрите ниже.

Обычно извещение на получение заказного письма приходит не позднее чем через две недели после подтверждения личности на сайте.

В случае выбора «Обратиться лично», код активации можно получить сразу после завершения процесса регистрации, обратившись в центр продаж и обслуживания клиентов ОАО «Ростелеком». С собой необходимо иметь паспорт гражданина РФ и страховое свидетельство обязательного пенсионного страхования (СНИЛС).

Получив код письмом или самостоятельно, необходимо ввести код в поле на главной страничке персональных данных Вашего личного кабинета, или на страничке подтверждения личности:

# Персональные данные

| 12          |           | - |
|-------------|-----------|---|
| Введите код | Проверить |   |
|             |           |   |

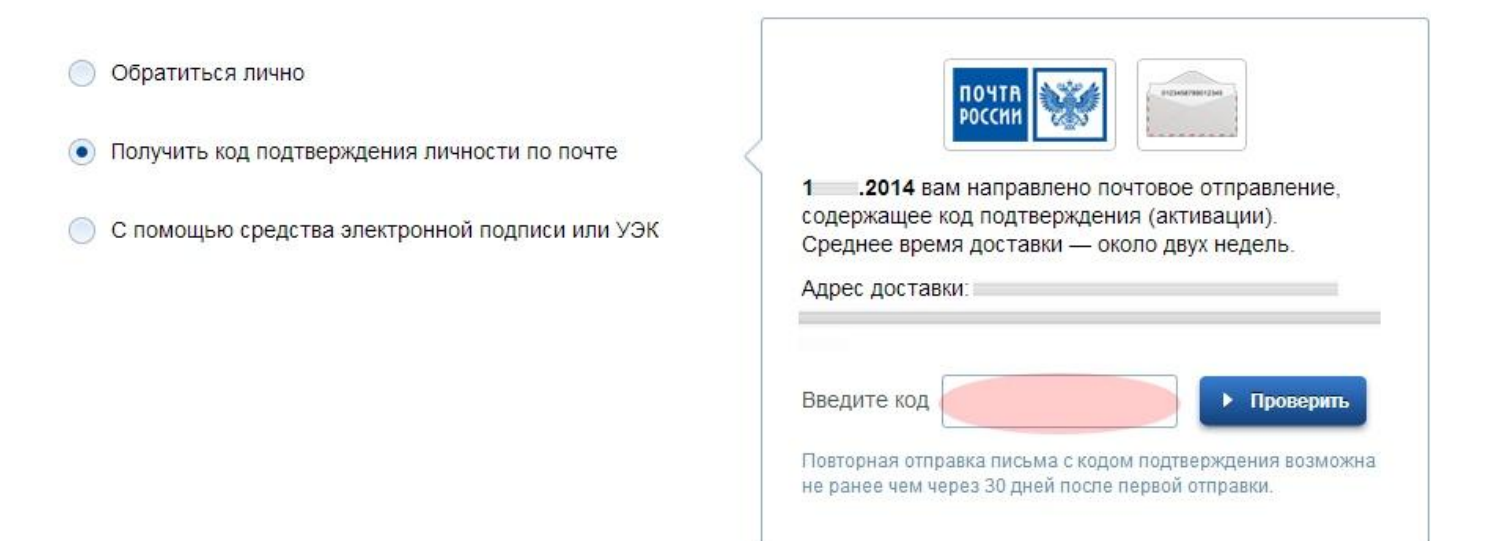

После ввода кода появиться логотип подтверждения учётной записи и Вам станут доступны все имеющиеся услуги на портале:

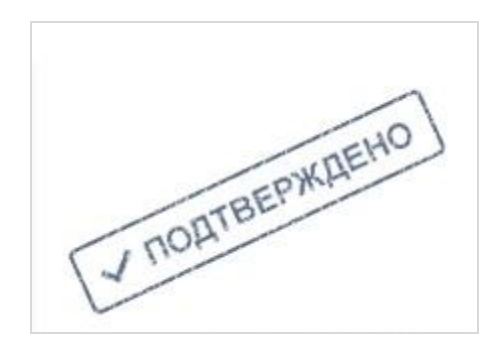